# **Exporting Attachments**

Xporter for Jira allows you to configure the export of an attachment at the template level.

Let's suppose you want to choose which of your templates should export attachments.

First, make sure you disable the Include Attachments option on the Global Settings page. This will ensure that only the templates with the attachments enabled will export the issue attachments.

| Global Permissions                                           | 3                                                                                                    |
|--------------------------------------------------------------|----------------------------------------------------------------------------------------------------|
| Enable Xporter for<br>JIRA for all projects<br>and all users | On Off     This option will override the permission scheme configuration. The add-on functionality will be available for all users and all the templates will be available for every issue.                     |
| Enable Xporter for<br>JIRA panel on Single<br>Issue View     | On Off This option will allow the issue to be exported from Xporter panel in Single Issue View.                                                                                                    |
| Allow anonymous<br>requests                                  | On Image off<br>This option allows unauthenticated clients to invoke the Xporter for JIRA Servlet. Use carefully, when this option is on, it can be use to export issue information without proper permissions. |
| Include Attachments                                          | On Off<br>This option add the issue attachments to the exported document when exporting in single issue mode and the output format is set to pdf or docx.                                                       |
| Enable Xporter<br>Reports                                    | ○ On ● Off<br>This option will enable the Xporter Reports section, making its button appear in the navigation bar.                                                                                              |

If the Include Attachments option is enabled, all templates will export the attachments.

Go to the template page and add/edit the template. You then specify whether or not you want to have the attachments included in each template.

(The templates you already have in the previous version will have the attachments disabled.)

• Add a new template

## Add Template

| Name*                       | SampleSingleExport                                 |          |        |
|-----------------------------|----------------------------------------------------|----------|--------|
| Description                 |                                                    |          |        |
|                             |                                                    |          |        |
| Scopes                      | Xporter Reports × Bulk Export ×                    |          |        |
|                             | Schedule Reports ×                                 |          |        |
|                             | Single Export ×                                    |          |        |
|                             |                                                    |          |        |
|                             |                                                    |          |        |
|                             | Structure * SSD Request List *                     |          |        |
| Output Formats <sup>*</sup> | DOCX × ODT × PDF ×<br>PDF/A × PNG × RTF ×<br>SVG × |          |        |
| Default Output<br>Format    | DOCX                                               |          |        |
| Default Page Break<br>Type  | Never \$                                           |          |        |
| Attach Files                | ⊙On ◯ Off                                          |          |        |
| Attacit files               | Include the issue attachments to the export of     | document |        |
| File                        | Choose file SampleSingleExport                     |          |        |
| File ready to be uploaded   |                                                    |          |        |
|                             |                                                    |          |        |
|                             |                                                    | Create   | Cancel |

• Edit a template

## Edit Template

| Name*                                                | SampleSingleExport                                 |        |        |  |  |  |  |  |
|------------------------------------------------------|----------------------------------------------------|--------|--------|--|--|--|--|--|
| Description                                          |                                                    |        |        |  |  |  |  |  |
| Output Formats <sup>*</sup>                          | DOCX × ODT × PDF ×<br>PDF/A × PNG × RTF ×<br>SVG × |        |        |  |  |  |  |  |
| Default Output<br>Format                             | DOCX \$                                            |        |        |  |  |  |  |  |
| Default Page Break<br>Type                           | Never \$                                           |        |        |  |  |  |  |  |
| Attach Files                                         | ⊙ On ◯ Off                                         |        |        |  |  |  |  |  |
| Include the issue attachments to the export document |                                                    |        |        |  |  |  |  |  |
| File                                                 | Choose file No file chosen                         |        |        |  |  |  |  |  |
|                                                      |                                                    | Update | Cancel |  |  |  |  |  |

After adding/editing the template, the Xporter for Jira Templates page will indicate which templates have the attachments enabled.

| Xporter Templates                                          |                                                   |               |                                     |            |  |  |  |
|------------------------------------------------------------|---------------------------------------------------|---------------|-------------------------------------|------------|--|--|--|
| Name                                                       | Details                                           | Active Scopes | Last Modified                       | Operations |  |  |  |
| SampleSingleExport (SampleSingleExport.docx)               | INSTALLED FROM FILE UPLOAD<br>ATTACHMENTS ENABLED | EVERYWHERE    | <b>06-05-2019 15:38:42</b><br>admin | 0 ×        |  |  |  |
| SampleSingleWithoutAttach (SampleSingleWithoutAttach.docx) | INSTALLED FROM FILE UPLOAD                        | EVERYWHERE    | 06-05-2019 15:39:20<br>admin        | 0 ×        |  |  |  |

### In the example above, SampleSingleExport has the attachments enabled while SampleSingleWithoutAttach has it disabled.

A The templates downloaded from the template Store, by default, will have the attachments disabled.

If you want to enable the attachments, just edit the template.

If you have attachments on an issue and you try to export a template with extension DOCX, you will be able to see, at the end of the file, the attachments included in the document generated. To open an attachment, you just need to do double-click on the attachment icon, see the examples below.

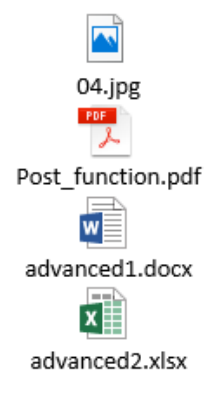

If you have attachments on an issue and you try to export a template with an extension PDF, you will able to see the symbol  $\overset{\oslash}{}$  in the left sidebar in the Adobe Acrobat Reader, the attachments included in the document generated. To open an attachment, you just need to do double-click on the attachment icon, see the examples below.

### CCRM-20.pdf - Adobe Acrobat Reader DC (32-bit)

| Arquivo | Editar Visualizar                                                                  | Assinar  | Janela 🖌   | Ajuda                                                                                                    |         |   |   |   |          |         |             |   |   |   |    |
|---------|------------------------------------------------------------------------------------|----------|------------|----------------------------------------------------------------------------------------------------|---------|---|---|---|----------|---------|-------------|---|---|---|----|
| Iníci   | o Ferramenta                                                                       | as       | CC         | RM-2                                                                                                    | 0.pdf × |   |   |   |          |         |             |   |   |   |    |
| Ð       | 🗘 🕈 🖥                                                                              | ) Q      | $\bigcirc$ |                                                                                                    | 1 / 1   | k | Ē | Θ | $\oplus$ | 62,9% 🔻 | L<br>L<br>L | * | F | Ø | Ó, |
| β       | Anexos                                                                             |          | ×          |                                                                                                    |         |   |   |   |          |         |             |   |   |   | ^  |
| @       |                                                                                    | <u> </u> |            |                                                                                                    |         |   |   |   |          |         |             |   |   |   |    |
|         | Nome       04.png       advanced1.docx       advanced2.xlsx       Post_function.pr | د<br>df  |            | You can control the terms of automating parts of your marketing program<br>from the <u>CRM platform.</u><br>e.g. Pardot, Hubspot, Marketo |         |   |   |   |          |         | gram        |   |   |   |    |
|         |                                                                                    |          |            |                                                                                                    |         |   |   |   |          |         |             |   |   |   |    |

As you can see, this is very simple to do and allows you to get attachments included in your template.

Furthermore, you're able to define which templates you want with the attachments included.